# Configuration des paramètres de l'économiseur d'écran avec des touches de fonction sur les téléphones IP des gammes SPA500 et SPA300

# Objectif

L'économiseur d'écran est un mode d'économie d'énergie qui préserve la durée de vie de l'écran du téléphone après que celui-ci a été inactif pendant un certain temps. L'économiseur d'écran peut être personnalisé avec une image d'arrière-plan choisie par l'utilisateur qui peut être téléchargée via l'interface Web.

L'objectif de ce document est d'expliquer comment configurer les paramètres de l'économiseur d'écran sur les téléphones IP des gammes SPA500 et SPA300.

## Périphériques pertinents

Gamme · SPA500

Gamme · SPA300

### Version du logiciel

•v 7.5.3

### Configuration des paramètres de l'économiseur d'écran

Étape 1. Appuyez sur le bouton Setup (Configuration) du téléphone IP et sélectionnez **Screen Saver Mode (Mode économiseur d'écran)**.

|   | Screen Saver Mode |                              |   |  |  |  |  |
|---|-------------------|------------------------------|---|--|--|--|--|
|   | 1                 | Enable Screen Saver<br>Yes   |   |  |  |  |  |
|   | 2                 | Screen Saver Wait Time<br>20 |   |  |  |  |  |
| C | Sa                | ve Edit Cancel               | ) |  |  |  |  |

Étape 2. Utilisez les boutons de navigation pour sélectionner **Enable Screen Saver** et appuyez sur **Edit**.

Étape 3. Utilisez le bouton **Y/N** pour activer ou désactiver l'économiseur d'écran. Si vous désactivez l'économiseur d'écran, passez à l'étape 11.

| Screen Saver Mode   |        |  |  |  |  |
|---------------------|--------|--|--|--|--|
| Enable Screen Saver |        |  |  |  |  |
| Yes                 |        |  |  |  |  |
| Ok Y/N              | Cancel |  |  |  |  |

Étape 4. Appuyez Sur Ok.

Étape 5. Utilisez les boutons de navigation pour sélectionner **Screen Saver Wait Time** et appuyez sur **Edit**.

|   | Screen Saver Mode |                              |  |  |  |
|---|-------------------|------------------------------|--|--|--|
|   | 1                 | Enable Screen Saver<br>Yes   |  |  |  |
|   | 2                 | Screen Saver Wait Time<br>20 |  |  |  |
| C | Sa                | ave Edit Cancel              |  |  |  |

Étape 6. Utilisez les boutons **DelChar** ou **Clear** pour effacer le temps d'attente de l'économiseur d'écran. Utilisez les touches numériques pour saisir le temps, en secondes, avant que le téléphone n'active l'économiseur d'écran.

|   | Screen Saver Mode       |  |  |  |  |  |  |
|---|-------------------------|--|--|--|--|--|--|
|   | Screen Saver Wait Time  |  |  |  |  |  |  |
|   | 20                      |  |  |  |  |  |  |
| C | Ok DelChar Clear Cancel |  |  |  |  |  |  |

Étape 7. Appuyez Sur Ok.

Étape 8. Utilisez les boutons de navigation pour sélectionner **Icône de l'économiseur d'écran** et appuyez sur **Modifier**.

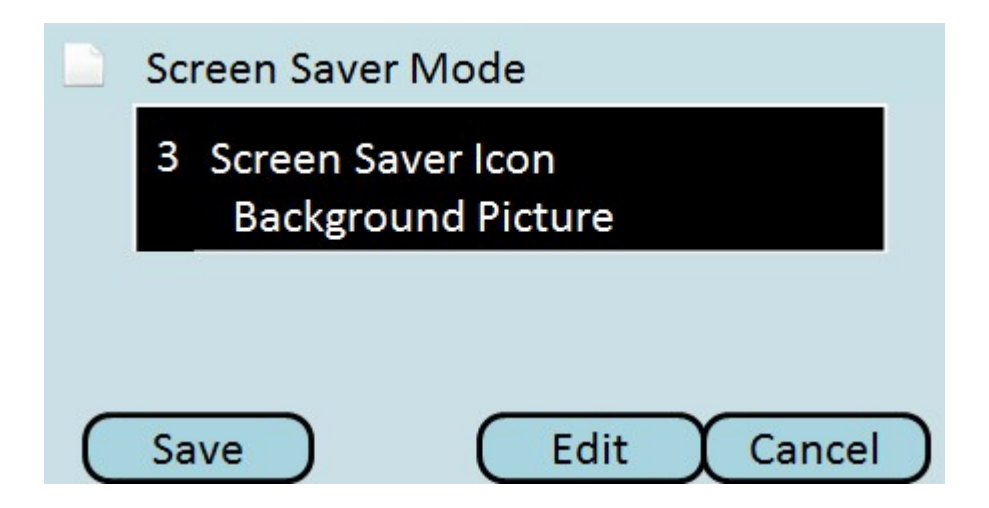

Étape 9. Appuyez sur **Option** pour faire défiler les icônes de l'économiseur d'écran disponibles. Il s'agit de l'icône ou de l'image à afficher lorsque le téléphone passe en mode économiseur d'écran.

| Screen Saver Mode  |        |
|--------------------|--------|
| Screen Saver Icon  |        |
| Background Picture |        |
| Ok Option          | Cancel |

·Background Picture : affiche l'image d'arrière-plan prédéfinie comme économiseur d'écran.

·Station Time : affiche l'heure de la station au centre de l'écran en tant qu'économiseur d'écran.

·Lock : affiche un verrou mobile comme économiseur d'écran.

Phone : affiche un téléphone mobile comme économiseur d'écran.

·Date Time : affiche l'heure et la date de la station au milieu de l'écran en tant qu'économiseur d'écran.

Étape 10. Appuyez Sur Ok.

Étape 11. Appuyez sur **Enregistrer** pour enregistrer les paramètres ou appuyez sur **Annuler** pour ignorer les paramètres.